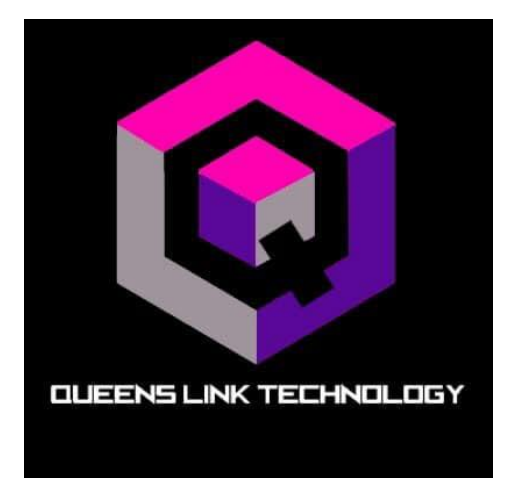

# Outdoor CPE Quick Configuration Guide

Software version: V5.3-Build2019

# **Configuration Guide**

# 1<sup>st</sup>. Connections

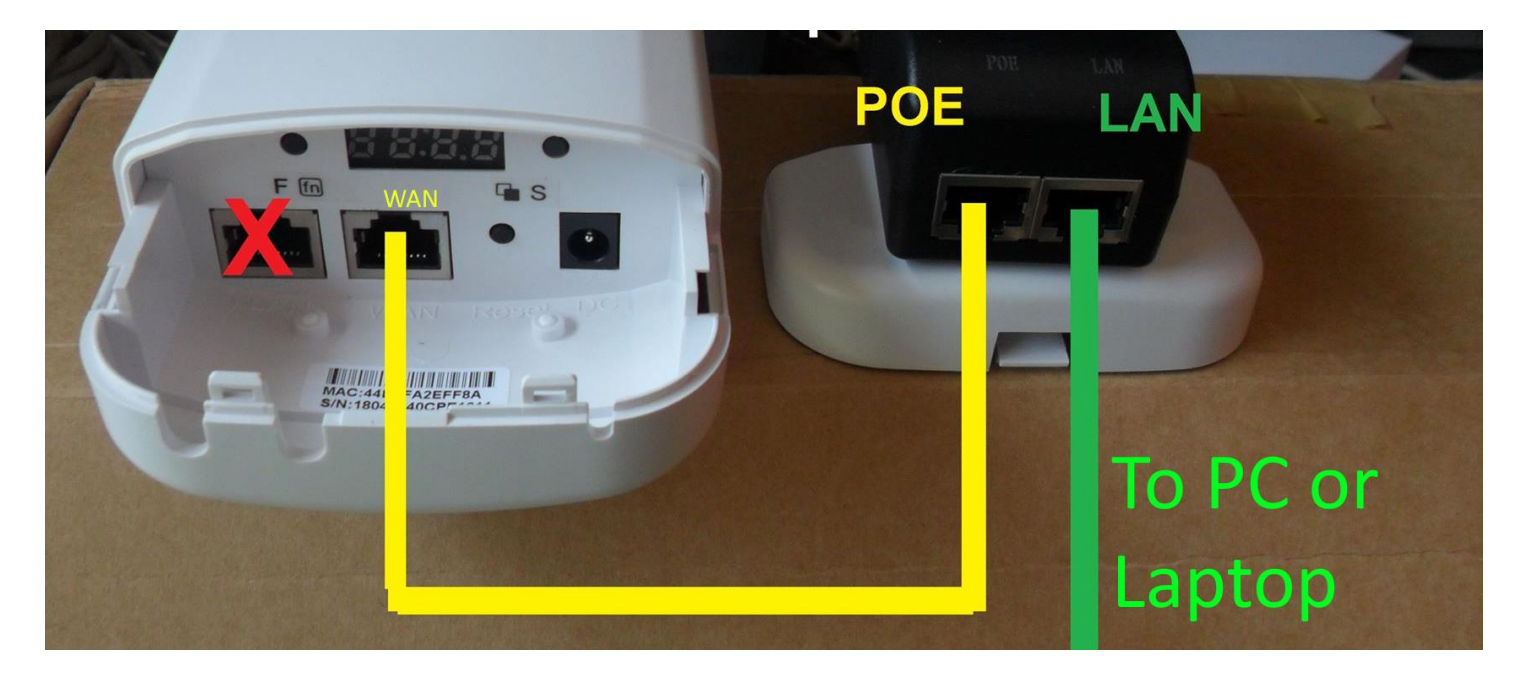

## 2<sup>nd</sup>. Set Computer Ip address

IP: 192.168.188.X (X is a number between 2 -252)

Subnet: 255.255.255.0

Gateway: 192.168.188.1

# A. Configure computer's Ip address

#### go to Control Panel

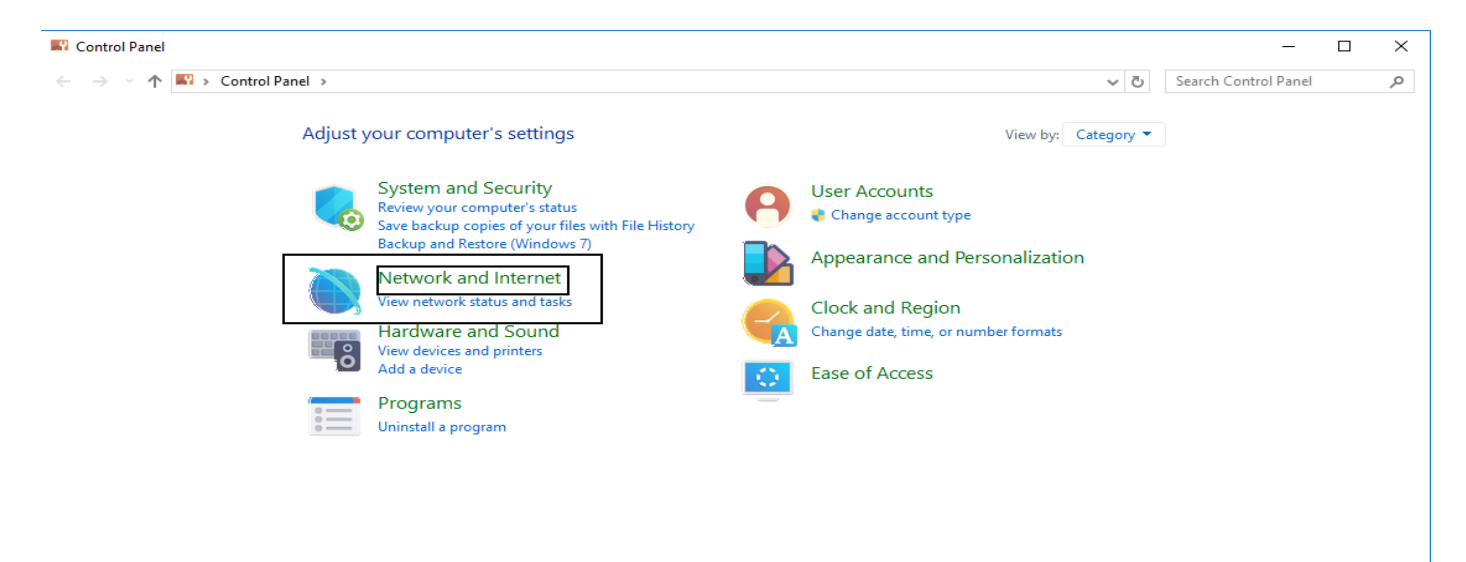

| View network status and tasks                                                                                                    | Connect to a network View network co                                                                                                    | omputers and devices                                                                                                    |
|----------------------------------------------------------------------------------------------------|----------------------------------------------------------------------------------------------------|----------------------------------------------------------------------------------------------------|
| Unidentified network<br>Public network                                                                                                    | Access type: No ne<br>Connections: 🕌 Etherr                                                                                                    | <del>twork acces</del> s<br>net 2                                                                                                    |
| 📱 Ethernet 2 Status 🛛 🕹                                                                                                    | 🖗 Ethernet 2 Properties 🛛 🕹                                                                                                    | Internet Protocol Version 4 (TCP/IPv4) Properties                                                                                                    |
| General                                                                                                    | Networking Sharing                                                                                                    | General                                                                                                    |
| Connection       IPv4 Connectivity:       No network access         IPv6 Connectivity:       No network access         Media State:       Enabled         Duration:       00:16:28         Speed:       100.0 Mbps         Details | Connect using:<br>Realtek PCIe GbE Family Controller #2<br>Configure<br>This connection uses the following items:<br>Client for Microsoft Networks<br>File and Printer Sharing for Microsoft Networks<br>GoS Packet Scheduler<br>Intermet Protocol Version 4 (TCP/IPv4)<br>Microsoft Network Adapter Multiplexor Protocol | You can get IP settings assigned automatically if your network supports<br>this capability. Otherwise, you need to ask your network administrator<br>for the appropriate IP settings.<br>Obtain an IP address automatically<br>Subset he following IP address:<br>IP address:<br>Subnet mask:<br>Default gateway:<br>IP address:<br>IP address:<br>Default gateway:<br>IP address:<br>IP address:<br>IP addre |
| Activity Sent Received                                                                                                    | Microsoft LLDP Protocol Driver  Alinemet Protocol Version 6 (TCP/IPv6)  Install Uninstall Properties                                                                                                    | Obtain DNS server address automatically  Use the following DNS server addresses:  Preferred DNS server:                                                                                                    |
| Properties     Properties     Properties                                                                                                    | Description<br>Transmission Control Protocol/Internet Protocol. The default<br>wide area network protocol that provides communication<br>across diverse interconnected networks.                                                                                                    | Alternate DNS server:        Validate settings upon exit     Advanced                                                                                                    |
| Close                                                                                                    | OK Cancel                                                                                                    | OK Cancel                                                                                                    |

# 3<sup>rd</sup>. Open your web browser, type 192.168.188.253 password: admin

| ← → C (1) Not secure   192.168.188.253/cgi-bin/showhtml?page=login.html |                                              | ☆ 😩 : |
|-------------------------------------------------------------------------|----------------------------------------------|-------|
| <b>300M</b> Wireless Bridge                                             |                                              |       |
|                                                                         | • Login Device<br>Flease enter your password |       |
|                                                                         | Version : N900-V5.3-Build20190619094930      |       |

# 4<sup>th</sup>. Wizard Configuration

Click Wizard to configure the operation mode: There are five operation mode, and there are explanation for each operation mode for better application.

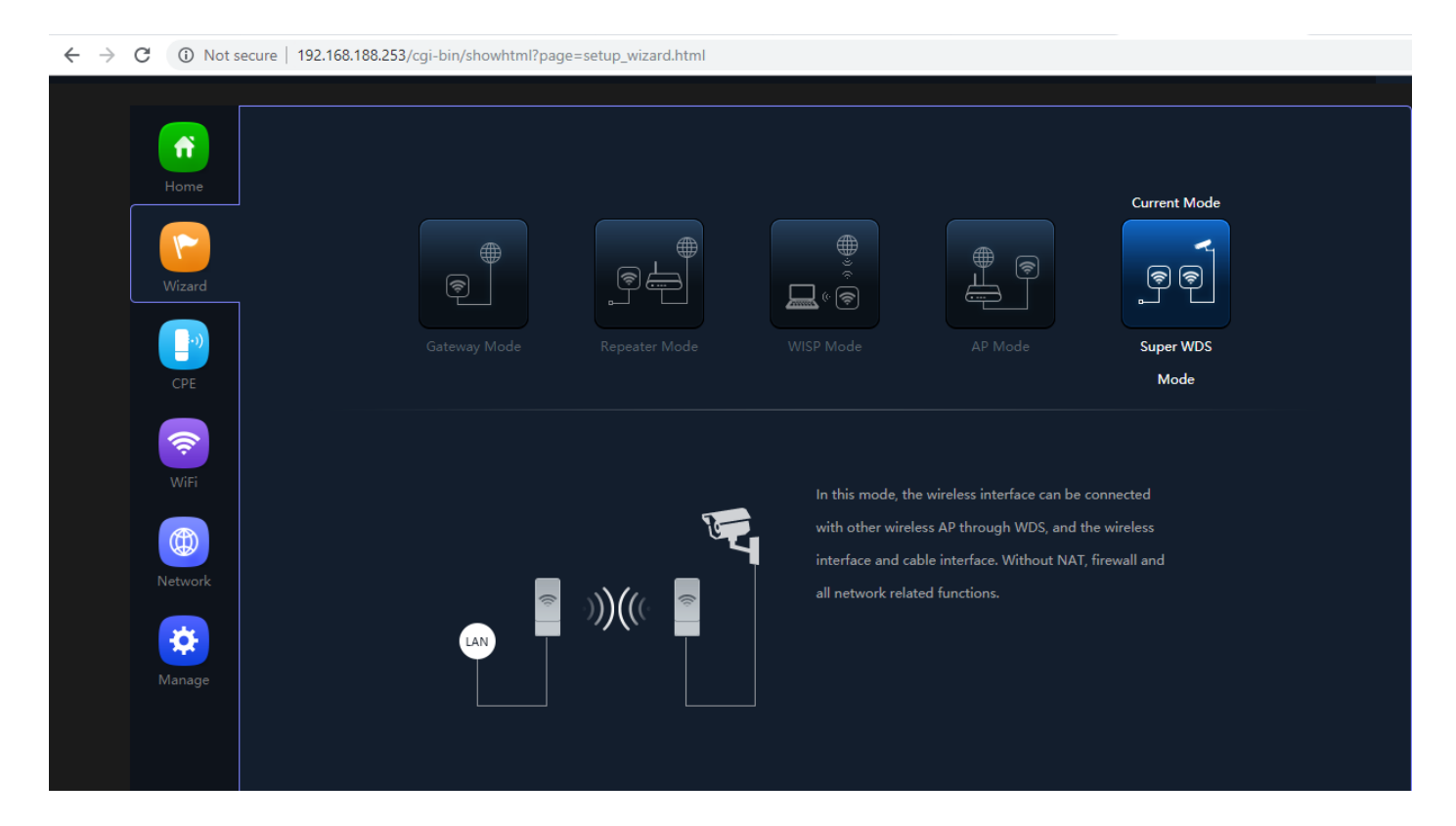

#### 1. Gateway Mode

Select Internet Mode, then next to continue.

| $\leftarrow \   \rightarrow $ | C 🛈 Not s | ecure   192.168.188.253/cgi-bin | /showhtml?page=setup_wizard.h | tml               |       |              | ☆  | • |
|-------------------------------|-----------|---------------------------------|-------------------------------|-------------------|-------|--------------|----|---|
| 4                             |           | 300M Wireless Bri               | dge                           |                   |       |              | E⇒ |   |
|                               |           |                                 | Gateway Mode                  |                   | >     | ×            |    |   |
|                               | Home      |                                 | 0                             |                   |       |              |    |   |
| (                             |           |                                 | WAN Settings                  |                   |       | Current Mode |    |   |
|                               |           |                                 | Internet Mode                 | DHCP<br>Static IP | ▼<br> | <b>~</b>     |    |   |
| l                             | Wizard    |                                 |                               | DHCP              |       |              |    |   |
|                               |           |                                 |                               |                   |       | Super WDS    |    |   |
|                               |           |                                 |                               |                   |       | Mode         |    |   |
|                               | <b>^</b>  |                                 |                               |                   |       |              |    |   |
|                               |           |                                 |                               |                   |       | ected        |    |   |
|                               |           |                                 |                               |                   |       |              |    |   |
|                               |           |                                 |                               |                   |       | vall and     |    |   |
|                               | *         |                                 |                               |                   |       |              |    |   |
|                               |           |                                 |                               |                   |       |              |    |   |
|                               |           |                                 |                               |                   |       |              |    |   |

Set your wifi setting, click Next to compete. **Note:** Timing - Restart Interval of the device

| ← → C (i) Not secure              | e   192.168.188.253/cgi-bin/showhtml?page | =setup_wizard.html                                                  |                             | ☆ 😩 |
|-----------------------------------|-------------------------------------------|---------------------------------------------------------------------|-----------------------------|-----|
| ф. з                              | 00M Wireless Bridge                       |                                                                     |                             | E→  |
| Home<br>Wizard                    | Gateway Mode                              | WiFi Status Channel 20M V 7 V                                       | Current Mode                |     |
| WiFi<br>WiFi<br>Network<br>Manage |                                           | Encrypt Encrypt C6666666<br>Timing Everyday V 3:00 V C<br>Back Next | ∍cted<br>reless<br>vall and |     |

#### 2. Repeater Mode

Click Repeater Mode in Wizard, then choose the right SSID to bridge, then next to continue.

| $\leftarrow \   \rightarrow$ | С | (i) Not s               | ecure   192.168.188.253/cgi-bin | /showhtml?page=setup_wizard.ht                                         | tml                                |      |                             |     | \$ |  |
|------------------------------|---|-------------------------|---------------------------------|------------------------------------------------------------------------|------------------------------------|------|-----------------------------|-----|----|--|
|                              |   |                         | 300M Wireless Bri               | dge                                                                    |                                    |      |                             |     | Ŀ  |  |
|                              |   | Home<br>Wizard          |                                 | Repeater Mode   Repeater Settings  Repeater SSID Lock BSSID Encryption | Wireless2.4G<br>WPAWPA2PSK_TKIPAES | Scan |                             | ode |    |  |
|                              |   | CPE                     |                                 | Password<br>BandWidth                                                  | 666666666<br>20M •                 |      | Super WL<br>Mode            |     |    |  |
|                              |   | WiFi<br>WiFi<br>Network |                                 |                                                                        | Next                               |      | scted<br>reless<br>vall and |     |    |  |
|                              |   | Manage                  |                                 |                                                                        |                                    |      |                             |     |    |  |

# Set your wifi setting, then click next to continue. **Note:** Timing - Restart Interval of the device

| ← → C ③ Not secure   192.168.188.253/cgi-bin | /showhtml?page=setup_wizard.html |                   | \$ |
|----------------------------------------------|----------------------------------|-------------------|----|
| 👌 300M Wireless Bri                          | dge                              |                   | E→ |
|                                              | Repeater Mode                    | ×                 |    |
| Home                                         | 0 0 0                            | Current Mode      |    |
|                                              | 2G WiFi Setting WiFi Status      |                   |    |
| Wizard                                       | SSID wireless 2.4G               |                   |    |
| Gatev<br>CPE                                 | Encryption                       | Super WDS<br>Mode |    |
| ~                                            | WiFi Password 66666666           |                   |    |
| WiFi                                         |                                  |                   |    |
|                                              | Back Next                        |                   |    |
| Network                                      |                                  |                   |    |
| Manage                                       |                                  |                   |    |
|                                              |                                  |                   |    |

#### Set your LAN setting, then click next to complete.

| $\leftrightarrow$ $\rightarrow$ C (i) Not s | ecure   192.168.188.253/cgi-bin/showhtml?page=setup_wizard | .html                                                                                                    |                   | \$ |
|---------------------------------------------|------------------------------------------------------------|----------------------------------------------------------------------------------------------------|-------------------|----|
| 4                                           | 300M Wireless Bridge                                       |                                                                                                    |                   | G→ |
| Home<br>Wizard                              | Repeater Mode   LAN Settings   IP Mod  Lan I               | e Static IP<br>P Get IP From AC<br>Get IP From AC<br>Get IP From AC                                      | Current Mode      |    |
| CPE                                         | Gatev<br>Gateva<br>Primary DN<br>Secondary DN              | <ul> <li>z55.255.255.0</li> <li>y 192.168.188.1</li> <li>S 114.114.114.114</li> <li>S 8.8.4.4</li> </ul> | Super WDS<br>Mode |    |
| WiFi<br>()<br>Network                       |                                                            | Back Next                                                                                                |                   |    |
| Manage                                      |                                                            |                                                                                                    |                   |    |

## 3. Wisp Mode

Configure the right Repeater setting in WISP operation mode, then click next to continue.

| $\leftarrow \rightarrow C$ (i) Not                 | secure   192.168.188.253/cgi-bin/ | showhtml?page=setup_wizard.html                                                                                | \$ |
|----------------------------------------------------|-----------------------------------|----------------------------------------------------------------------------------------------------|----|
| ÷Q-                                                | 300M Wireless Bri                 | lge                                                                                                    | E→ |
| Home<br>Wizard<br>CPE<br>WiFi<br>Network<br>Manage | Gatev                             | WISP Mode<br>WAN Settings Internet Mode DHCP Static IP PDC DHCP Back Next Super WDS Mode  seted reless val and |    |

#### configure the right WAN setting, then next to continue.

| ← → C ① Not secure   192.168.188.253/cgi-bin                                                               | /showhtml?page=setup_wizard.html                                                                                                    | ☆ 🍮 |
|----------------------------------------------------------------------------------------------------|----------------------------------------------------------------------------------------------------|-----|
| 300M Wireless Bri                                                                                          | dge                                                                                                    | E→  |
| Home<br>Wizard<br>Wizard<br>CPE<br>WiFi<br>WiFi<br>Network<br>EXEMPTION<br>Network<br>EXEMPTION<br>Network | VISP Mode     Repeater Settings     Lock BSSID     Lock BSSID     Password     6666666   BandWidth     Next     Current Mode     Super WDS   Mode     Lock BSSID     Next     Current Mode     Super WDS     Node     Lock BSSID     Next     Current Mode     Super WDS   Node     Super WDS     Node     Lock BSSID     Next     Lock BSSID     Next     Lock BSSID     Next     Lock BSSID     Next     Lock BSSID     Next     Lock BSSID     Next     Lock BSSID     Note     Super WDS   Note     Lock BSSID     Next     Lock BSSID     Next     Lock BSSID     Next     Lock BSSID     Next     Lock BSSID     Next     Lock BSSID     Next     Lock BSSID     Next <th></th> |     |

# Configure your wifi setting, then next to complete. **Note:** Timing - Restart Interval of the device

| ← → C (i) Not secure   192.168.18                             | .253/cgi-bin/showhtml?page=setup_wizard.html |              | \$ |
|---------------------------------------------------------------|----------------------------------------------|--------------|----|
|                                                               | eless Bridge                                 |              | C→ |
| Home<br>Wizard<br>Wizard<br>CPE<br>WiFi<br>Network<br>Network | WISP Mode                                    | Current Mode |    |

#### 4. AP Mode

### Configure the LAN setting, then next to continue.

| $\leftrightarrow$ $\rightarrow$ C (i) Not sec | ure   192.168.188.253/cgi-bin/showhtml?page=setup_wizard.ht | tml             |   |              | \$ |
|-----------------------------------------------|-------------------------------------------------------------|-----------------|---|--------------|----|
| 4                                             | 300M Wireless Bridge                                        |                 |   |              | [→ |
|                                               | AP Mode                                                     |                 | × |              |    |
| Home                                          | 0                                                           |                 |   | Current Mode |    |
|                                               | LAN Settings                                                | Static IP v     |   |              |    |
| Wizard                                        | Lan IP                                                      | 192.168.188.253 |   |              |    |
|                                               | Subnet                                                      | 255.255.255.0   |   | Super WDS    |    |
| СРЕ                                           | Gateway                                                     | 192.168.188.1   |   | Mode         |    |
|                                               | Primary DNS                                                 | 114.114.114.114 |   |              |    |
| <b>R</b>                                      | Secondary DNS                                               | 8.8.4.4         |   |              |    |
| WiFi<br>()<br>Network                         |                                                             | Next            |   |              |    |
| *                                             |                                                             |                 |   |              |    |
| Manage                                        |                                                             |                 |   |              |    |

# Configure your wifi setting, then next to complete. **Note:** Timing - Restart Interval of the device

| $\leftrightarrow$ $\rightarrow$ C (i)  | lot secure   192.168.188.253/cgi-bin/showhtml?page=setup_wizard. | html            |              | ☆  |
|----------------------------------------|------------------------------------------------------------------|-----------------|--------------|----|
| <b>.</b>                               | 300M Wireless Bridge                                             |                 |              | E→ |
|                                        | AP Mode                                                          | ×               |              |    |
| TT III III III III III III III III III | •                                                                | 0               |              |    |
| Home                                   | ■ 2G WiFi Setting                                                |                 | Current Mode |    |
|                                        | WiFi Statu:                                                      | s 🌔             |              |    |
| Wizard                                 | SSIC                                                             | wireless 2.4G   |              |    |
|                                        |                                                                  | Hide your SSID? | Super WDS    |    |
| СРЕ                                    | Channe                                                           | 20M • 7 •       | Mode         |    |
|                                        | Encryp                                                           | Encryption •    |              |    |
| <b>(</b>                               | WiFi Password                                                    | 66666666        |              |    |
| WiFi                                   | Timinç                                                           | j 1Day 🔻 🂽      |              |    |
|                                        |                                                                  | Back Next       |              |    |
| Networ                                 |                                                                  |                 |              |    |
| <b>•</b>                               |                                                                  |                 |              |    |
| Manag                                  |                                                                  |                 |              |    |
|                                        |                                                                  |                 |              |    |
|                                        |                                                                  |                 |              |    |

#### 5. Super WDS Mode

In WDS setting, it work in pairs, and two CPE work in WDS operation mode:

**A.** Connect with WDS1 device and enter into the GUI page, Click Wizard and Choose SUPER WDS mode, input the SSID, Band Width, Channel as you like. For example, the SSID is Wireless 2.4G-test-02.

| ← → C ▲ Not s   | → C A Not secure   192.168.188.253/cgi-bin/showhtml?page=setup_wizard.html |                                               |                                      |                   |    |  |  |  |
|-----------------|----------------------------------------------------------------------------|-----------------------------------------------|--------------------------------------|-------------------|----|--|--|--|
| 4               | 300M Wireless Bridge                                                       |                                               |                                      |                   | E→ |  |  |  |
| Home            | Super WDS Mode                                                             |                                               |                                      | × urrent Mode     |    |  |  |  |
| Wizard          | SSID<br>AP BSSID<br>AP BSSID<br>AP BSSID<br>AP BSSID<br>AP BSSID           | Wireless 2.4G-test-02<br>Mark<br>Mark<br>Mark | Scan<br>Scan<br>Scan<br>Scan<br>Scan | auper WDS<br>Mode |    |  |  |  |
| WiFi<br>Network | Encrypt                                                                    | Open •                                        |                                      |                   |    |  |  |  |
| Manage          |                                                                            |                                               |                                      |                   |    |  |  |  |

| Super WDS Mode  |                       |  | х | Super WDS Mode |                                |   | × |
|-----------------|-----------------------|--|---|----------------|--------------------------------|---|---|
| 0               | 0                     |  |   | 0              | •                              | 3 |   |
| 2G WiFi Setting |                       |  |   | LAN Settings   |                                |   |   |
| WiFi Status     |                       |  |   | IP Mode        | Static IP                      |   |   |
| SSID            | Wireless 2.4G-test-02 |  |   | Lan IP         | 192.168.188.253                |   |   |
|                 | Hide your SSID?       |  |   | Subnet         | 255.255.255.0                  |   |   |
| Channel         | 20M/40M 🔻 9           |  |   | Gateway        | 192.168.188.1                  |   |   |
| Encrypt         | Open                  |  |   | Primary DNS    |                                |   |   |
|                 | Back Next             |  |   | Secondary DNS  | If not, please do not fill out |   |   |
|                 |                       |  |   | Timing         | 1Day                           | • |   |
|                 |                       |  |   |                | Back Next                      |   |   |
|                 |                       |  |   |                |                                |   |   |
|                 |                       |  |   |                |                                |   |   |
|                 |                       |  |   |                |                                |   |   |

**B.** Enter into WDS 2 device's GUI page, click Wizard, then choose super WDS function.

In this page, click scan AP to choose WDS 1's SSID.

In this page, can set WDS 2 device's SSID, then click next, set step 2 and 3, then finish

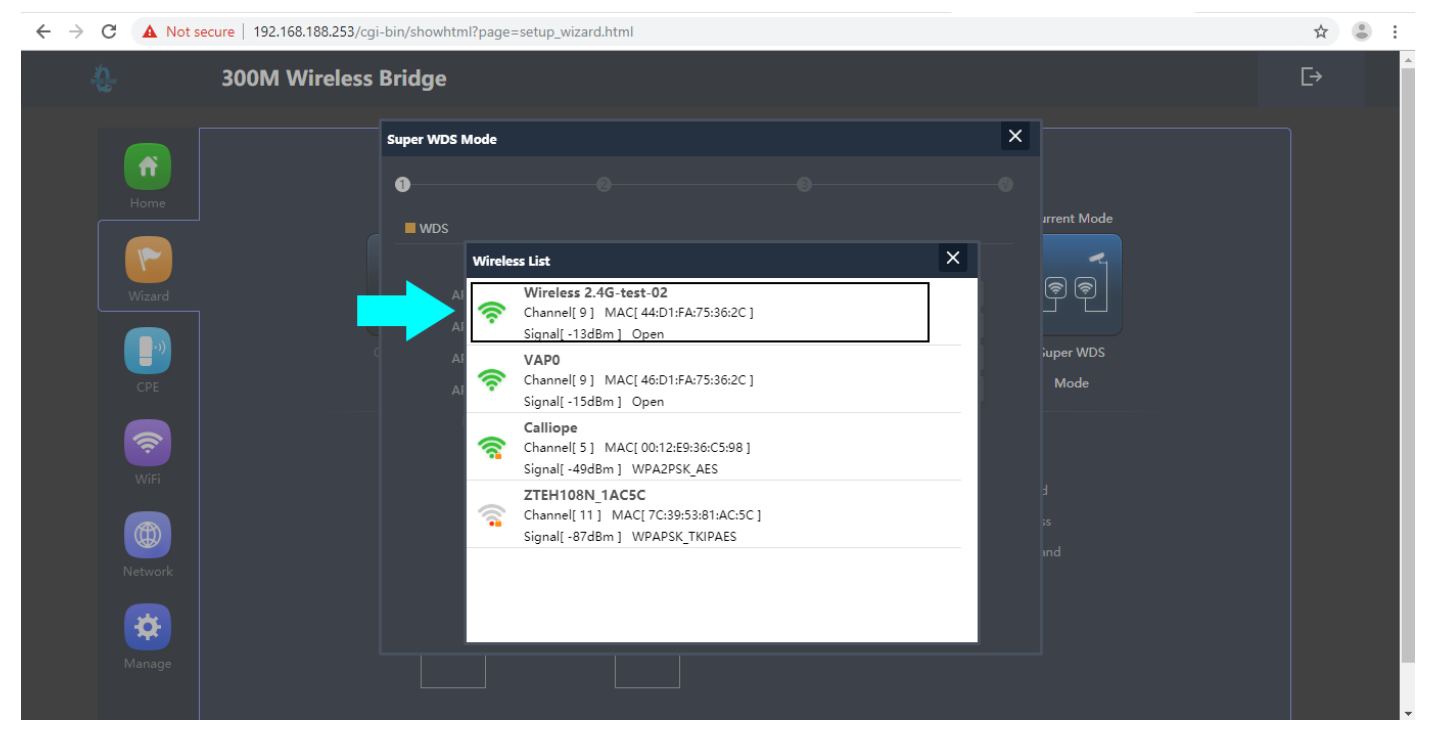